The IRS has made changes to how 1099's are to be handled. There are two 1099 forms, the 1099-MISC and the 1099-NEC. The 1099-NEC is for reporting payments totaling \$600 or more to a nonemployee, such as an independent contractor. Nonemployee compensation needs to be reported if they meet the following four conditions:

- 1. The payment is made to someone who is not your employee.
- 2. The payment is made for services in the course of your trade or business.
- 3. The payment is made to an individual, partnership, estate, or corporation.
- 4. The payment total is at least \$600 for the year.

You will also need to file a 1099-NEC

- when you pay an individual at least \$10 in royalties, or
- if the business has withheld any federal income tax under the backup withholding rules regardless of the amount of payments for the year to the nonemployee.

Nonemployee compensation can include

- Fees
- Benefits
- Commissions
- Prizes and awards for services preformed by the nonemployee
- Other forms of compensation for services performed for your trade or business by an individual who is not your employee. Examples include: commission paid to nonemployee salespeople; professional service fees, such as fees to attorneys, accountants, architects, contractors, etc.; referral fees

The 1099-MISC is primarily for reporting rent, but make sure to check with your accountant.

In Lakeshore, you need adjust any of the vendors that are currently marked as Receive 1099 to the correct 1099 form. To do this, follow the steps below.

1. Go to Reference Information - Vendor - Display/Print Vendor Data

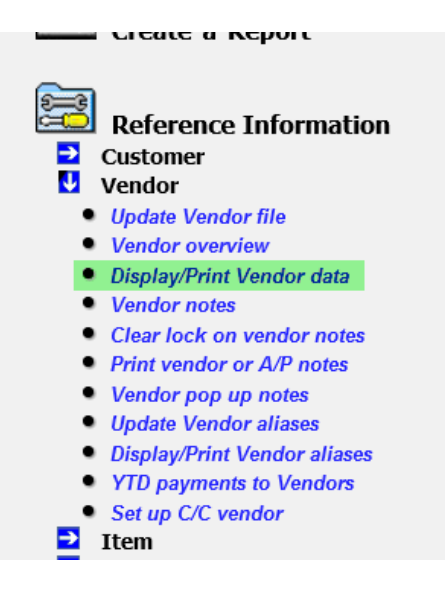

2. Once on the screen, set your selection method for "Gets 1099", then click "Display". This will give you an onscreen display of your vendors that are set to receive a 1099.

| Report format              | ⊙List ○Full data * Full data format not a | vail |
|----------------------------|-------------------------------------------|------|
| Selection method:          | By "Gets 1099?" flag 🛛 🗸 🗸                |      |
| Vendor number range:       | Begin with                                | I    |
| Select if flag checked as: | ⊙Yes ⊖No                                  |      |
| For printed reports        | ☑ Include our account number?             |      |
| & EXCELLISTS :             | ✓ Include Telephone #1?                   |      |
|                            | Include Telephone #2? Include EAX number? |      |
|                            |                                           |      |
| Display                    | Display/Print Print                       | Plus |

3. On the screen that opens with your list of vendors who receive a 1099, click the Vendor Number to get to the Vendor Overview, then click the Vendor Number on the Overview to get to the Update Vendor Data Screen where you will make your change for that vendor.

#### Vendor list

"Gets 1099" flag set to Yes

| Vendor Name   |                               | Line Name        | Telephone                                | Notes     |  |
|---------------|-------------------------------|------------------|------------------------------------------|-----------|--|
| <u>100000</u> | J. C. S - Use 85670           |                  | (504)292-7422/0006                       | 3         |  |
| <u>304700</u> | Gary's Test Vendor            |                  | (111)222-3333                            | 3         |  |
| <u>343100</u> | Aladdin Travel                |                  |                                          | 2         |  |
| <u>403750</u> | Better Living Group Inc.      |                  | (516)659-7934                            | <u>تر</u> |  |
| <u>600000</u> | GOLF PLUS                     | GOLF PLUS        | (461)955-1234<br>(800)555-4321           | 2         |  |
| <u>706650</u> | Merrick Packaging Specialists |                  | (670)222-5105<br>(718)383-8300           | 3         |  |
| <u>713400</u> | Mills Companies               |                  |                                          | 2         |  |
| <u>776400</u> | Scott A. French               |                  |                                          | 2         |  |
| <u>900000</u> | WIDGETS, GIZMOS, & GADGETS    | WIDGETS & GIZMOS | (053)985-0631/1234<br>(504)756-9631/5678 | <u>ت</u>  |  |

| Vendo                             | r d                         | ata              |            |              |         |                       |                          |              |
|-----------------------------------|-----------------------------|------------------|------------|--------------|---------|-----------------------|--------------------------|--------------|
| Vendor                            |                             | 304700           |            |              | 1       |                       |                          | Terms        |
| Number                            | r                           | <u></u>          |            |              | _       |                       | 0                        | ur Account # |
| Name                              |                             | Gary's Tes       | t Vendo    | •            | _       |                       | N                        | lessage code |
| Line Nam                          | ne                          |                  |            |              | _       |                       |                          | Selection    |
| Contact                           | t                           | Mr. Donald       | d Duck     |              | _       |                       |                          | codes        |
| Telephor                          | ıe                          | (111)222-        | -3333      |              | _       |                       |                          |              |
| FAX                               |                             | (111)222-        | -3334      |              |         |                       |                          |              |
| E-mail/General info@lakeshoregrou |                             | up.com           |            |              |         |                       |                          |              |
| E-mail/Orders sales@lakeshoregree |                             | oup.com          |            |              |         | Ac                    |                          |              |
| E-mail/A                          | rt                          | <u>ghf@lakes</u> | horegrou   | <u>p.com</u> |         |                       |                          | Ac           |
| Web site                          | Web site www.lakeshoregrou  |                  | p.com      |              |         |                       |                          |              |
| A/P Vend                          | lor                         | <u>304700</u> G  | ary's Test | Vendor       |         |                       |                          |              |
|                                   | Def                         | ault G/L Ao      | ccounts    |              |         |                       |                          |              |
|                                   |                             |                  |            |              |         |                       |                          |              |
|                                   | A/P /                       | Address          |            |              |         |                       | Orde                     | r Address    |
| Attention:                        | Dona                        | ld Duck          |            |              |         | Attention:            | Don                      | ald Duck     |
| Company:                          | Company: Gary's Test Vendor |                  |            |              |         | Company:              | Company: Gary's Test Ven |              |
| Street:                           | Street: 1837 Quack Lane     |                  |            |              | Street: | treet: 1837 Quack Lan |                          |              |
| City:                             | Bato                        | n Rouge          |            |              |         | City:                 | Bato                     | on Rouge     |
| Ctata                             |                             | Postal           | 70016      |              |         | Ctato                 |                          | Postal       |

4. On the Update Vendor File, scroll the screen down to the Other Information section. Click on the drop-down list for the 1099 selection and choose which 1099 form that this vendor should receive. Click "Save", then exit your way back to the list of vendors and do the same for each one on the list.

| Update Vendor File                                                                                                    | Vendor Number: 304700                  | Gary's Test Ve |
|----------------------------------------------------------------------------------------------------|----------------------------------------|----------------|
| G/L Accounts (Default):                                                                                                    |                                        |                |
| 1:                                                                                                    |                                        |                |
| 2:                                                                                                    |                                        |                |
| 3:                                                                                                    |                                        |                |
| 4:                                                                                                    |                                        |                |
| 5:                                                                                                    |                                        |                |
| Other Information: Does this Vendor acknowledge orders?                                                                            |                                        |                |
| <ul> <li>Does this Vendor offer a rebate?</li> <li>1099 selection Misc 1099 ×</li> <li>Does this Venue 1000 edit cards?</li> </ul> |                                        |                |
| Do you want Misc 1099 di for an addr                                                                                               | ss when writing checks to this vendor? |                |
| Our Acct NEC 1099 1234                                                                                                    | 6789-0                                 |                |
| Tax ID:                                                                                                    |                                        |                |
| Message Code:                                                                                                    |                                        |                |

If you have any questions on which form to select for specific vendors, contact your accountant.

When it comes time to print your 1099's, who ever is doing the printing will have to have their menu changed to add the new print options. To do this, go to Utility Functions – Set Up User Menu. Enter the user id of the person that you need to add the new option and click "Submit". The screen that opens has all the possible menu options. Scroll down to the Accounts Payable section and look at the Print A/P Reports subsection. The boxes that need to be checked are Misc 1099 Forms and the Nec 1099 Forms to add them to the person's menu. Click the "Save" button. The next time the person logs in, they will have these options on their menu. See images below.

|                                                                                                    | Set Up User Menu                                                                                                    |
|----------------------------------------------------------------------------------------------------|----------------------------------------------------------------------------------------------------|
| <ul> <li>Vtility Functions</li> <li>File reorganization</li> <li>Reprint last Journal/Register</li> <li>Reprint saved Journal/Register</li> <li>Delete codes</li> <li>Set up user menu</li> <li>Set up user options</li> <li>Special program</li> </ul> | User's Login: gary Definition of the second second |

| Set up menu for gary | Uncheck  | all Include bo | oxes Uncheck all Favor   | ite boxes Check all I |  |
|----------------------|----------|----------------|--------------------------|-----------------------|--|
|                      | Include? | Favorite?      |                          | Description           |  |
|                      |          |                | Fix vouching on line ite | em of order           |  |
|                      |          |                | Fix vouching on line ite | em of orderitem has   |  |
|                      |          |                | Fix vouching on charge   | e line of order       |  |
|                      |          |                | Fix vouching on shippi   | ng charges on order   |  |
|                      |          |                | Print A                  | /P Reports            |  |
|                      |          |                | Unpaid Invoices (A/P I   | Register)             |  |
|                      |          |                | Payments Due (Aging)     |                       |  |
|                      |          |                | Payment History          |                       |  |
|                      |          |                | Vendor Total Purchase    | s                     |  |
|                      |          |                | G/L Account Analysis     |                       |  |
|                      | <b>1</b> |                | Vondor Analysis          |                       |  |
|                      |          |                | MISC 1099 Forms          |                       |  |
|                      |          |                | NEC 1099 Forms           |                       |  |
|                      |          |                | Check Summary            |                       |  |
|                      |          |                | Preliminary Check Aud    | it Report             |  |
|                      |          |                | Unbilled Costs (use Vo   | uching)               |  |
|                      |          |                | Unbilled Costs (w/o Vo   | ouching)              |  |
|                      |          |                | Inventory Purchases n    | ases not Received     |  |
|                      |          |                | Vendor or A/P notes      |                       |  |
|                      |          |                | Compare A/P to           | Customer Invoice      |  |

Now that you have added the options to the person's menu, they will be able to print the 1099's. Go to Accounts Payable – Print A/P Reports – and pick which 1099 you want to print.

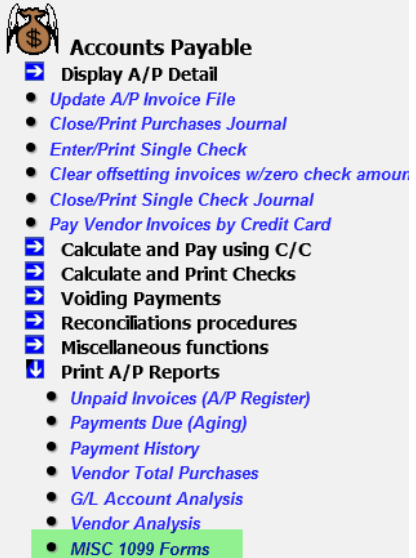

- MISC 1099 Forms
   NEC 1099 Forms
- Check Summary